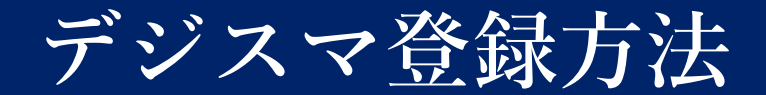

## 手順は3ステップです。

. . . . . . . . . . .

## 1.デジスマアプリのダウンロード

下記リンクまたはQRよりデジスマアプリをダウンロードしてください。

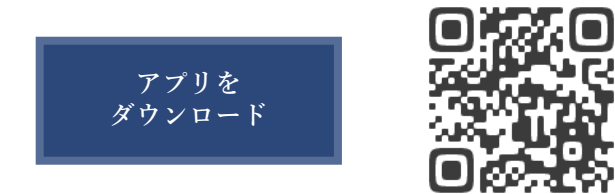

## 2.アプリの登録・本人確認

アプリ起動後、電話番号を入力し、送られてきたメールに記載されている 認証コードを入力してください。

その後、生年月日を入力し、ログインボタンを押すと登録・認証が 完了します。

\*オンライン診療をご希望の方はマイク、カメラのアクセスを必ず 許可にして下さい。

3.アプリの設定画面から各種設定 (保険証登録やクレジットカード登録等) をおこなってください。

以降アプリから簡単にご予約可能となります。

## . . . . . . . . . . . .